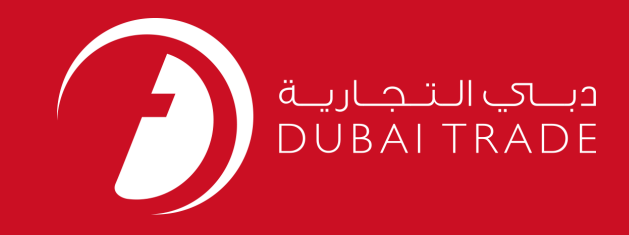

# JAFZA eSERVICES elnvoice Payment History User's Manual

**Copyright Information** 

Copyright © 2009 by Dubai Trade. All rights reserved This document and all associated attachments mentioned therein are the intellectual property of Dubai Trade. This document shall be used only by persons authorized by DUBAI TRADE, for the purpose of carrying out their obligations under a specific contract with DUBAI TRADE. Unauthorized copying, printing, disclosure to third party and transmission of this document to any other destination by any media will constitute an unlawful act, attracting appropriate legal actions.

#### **Control Document Notification**

This is a controlled document. Unauthorized access, copying, replication and usage for a purpose other than for which this is intended are prohibited. This document is being maintained on electronic media. Any hard copies of it are uncontrolled and may not be the latest version. Ascertain the latest version available with DUBAI TRADE.

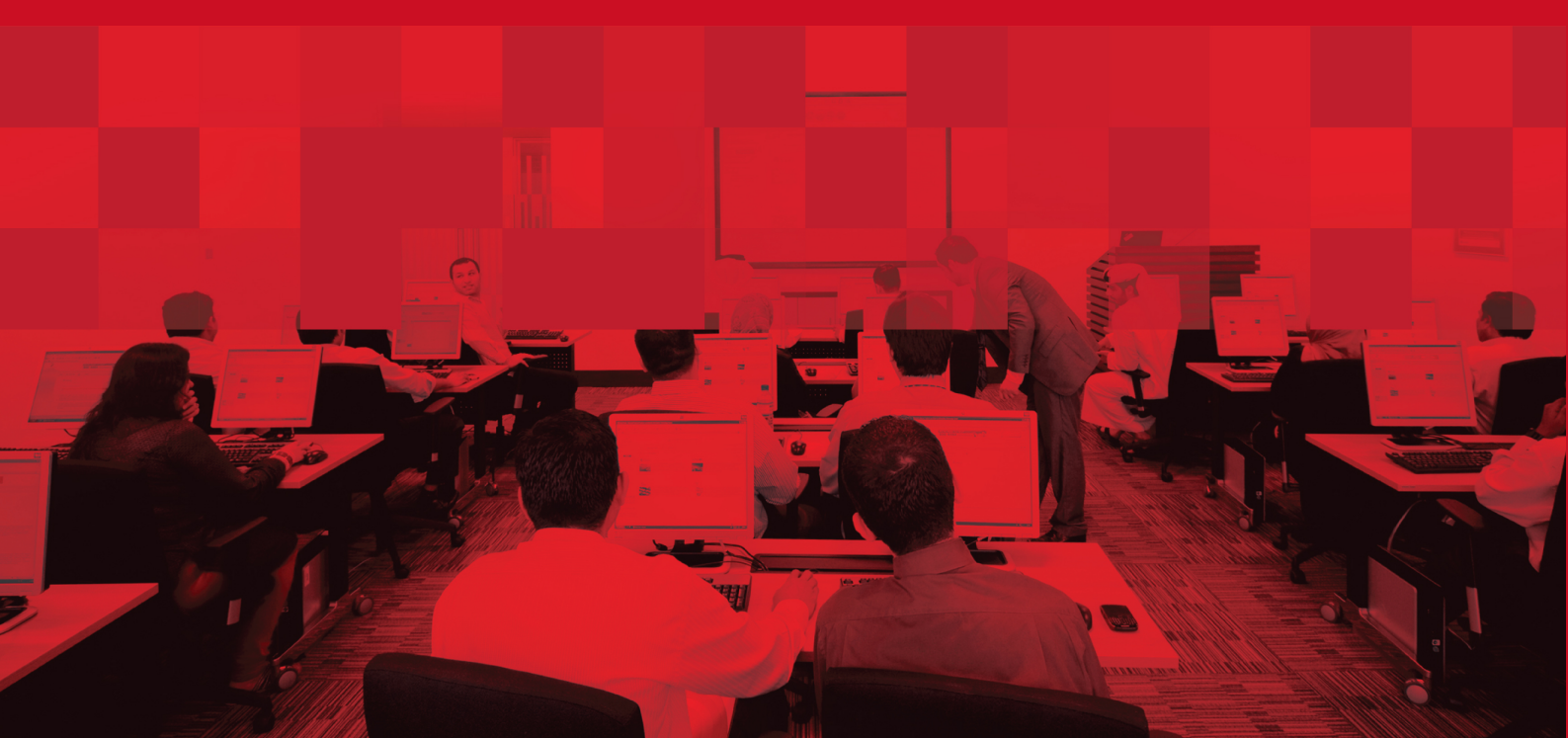

### **DOCUMENT DETAILS**

### **Document Information**

| Document Name     | eInvoice Payment History |
|-------------------|--------------------------|
| Project Name      | JAFZA eService Manuals   |
| Business Unit     | JAFZA                    |
| Author(s)         | DT Training Dept.        |
| Last Updated Date | 4 <sup>th</sup> Dec 2014 |
| Current Version   | 1.1                      |

### **Revision History**

| Version | Date | Author | Designation | Description of change |
|---------|------|--------|-------------|-----------------------|
|         |      |        |             |                       |
|         |      |        |             |                       |
|         |      |        |             |                       |

### **Approval History**

| Version | Date | Name | Designation | Comments |
|---------|------|------|-------------|----------|
|         |      |      |             |          |
|         |      |      |             |          |
|         |      |      |             |          |

### Distribution

| Version | Location |
|---------|----------|
|         |          |
|         |          |
|         |          |

#### elnvoice Payment History

This service is to view records of transactions which are made using the elnvoice Payment and eDeposit service.

#### Navigation:

- 1. Login to **Dubai Trade**
- 2. Go to **eInvoice Payment** from the menu on the left
- 3. Then Go to Payment History

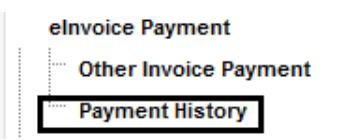

4. The system will display search payment transaction

| Search payment | nt transactions |   |
|----------------|-----------------|---|
| Status         | Select -        | ] |
| From Date*     | 30-Dec-2014     |   |
| To Date*       | 30-Dec-2014     | 9 |
| 5              | earch           |   |

#### **Procedure:**

1. Select the status of the transaction from the Drop down menu

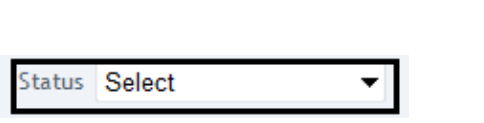

| Select •             |
|----------------------|
| Select               |
| Pending CePG         |
| Payment not received |
| Payment Received     |
| Receipt not created  |
| Receipt created      |
| Not Reached CePG     |
|                      |

2. Enter the From Date and To Date and click Search

| From Date* | 30-Dec-2014 | ġ |  |  |
|------------|-------------|---|--|--|
| To Date*   | 30-Dec-2014 | Ø |  |  |
| Search     |             |   |  |  |

## *Note: Either enter the date in the correct format or select from the Date from the Calendar provided*

3. List of all elnvoice transactions as per search criteria will display

#### elnvoice Payment History

|                |                    |                    |           |                   |                 | [First/Prev] 1, <u>2</u> [ <u>Next</u> / <u>Last</u> ] |
|----------------|--------------------|--------------------|-----------|-------------------|-----------------|--------------------------------------------------------|
| Payment ref no | <u>CePG ref no</u> | <u>Bank ref no</u> | Amount    | <u>Tran. Date</u> | Payment Purpose | <u>Status</u>                                          |
| 281215         |                    |                    | 1,000.00  | 30-Dec-2014       | PORTALDEPOSIT   | Pending CePG                                           |
| <u>281214</u>  |                    |                    | 1,000.00  | 30-Dec-2014       | PORTALDEPOSIT   | Pending CePG                                           |
| <u>281213</u>  |                    |                    | 1,000.00  | 30-Dec-2014       | PORTALDEPOSIT   | Pending CePG                                           |
| <u>281211</u>  |                    |                    | 1,000.00  | 30-Dec-2014       | PORTALDEPOSIT   | Pending CePG                                           |
| 281208         |                    |                    | 5,000.00  | 30-Dec-2014       | PORTALDEPOSIT   | Pending CePG                                           |
| 279139         | 1234               | 1300414815         | 3,500.00  | 22-Dec-2014       | PORTALDEPOSIT   | Receipt created                                        |
| 279136         | 1234               | 1300414814         | 6,800.00  | 22-Dec-2014       | BANKGUARANTEE   | Receipt created                                        |
| 277240         | 1234               | 1300432588         | 6,800.00  | 15-Dec-2014       | BANKGUARANTEE   | Receipt created                                        |
| 277237         | 1234               | 1300432587         | 3,500.00  | 15-Dec-2014       | PORTALDEPOSIT   | Receipt created                                        |
| 275852         | 1234               | 13003721072        | 1,000.00  | 10-Dec-2014       | PORTALDEPOSIT   | Receipt created                                        |
| 275519         | 1234               | 13003720947        | 600.00    | 09-Dec-2014       | PORTALDEPOSIT   | Receipt created                                        |
| 275035         | 1234               | 1300414237         | 700.00    | 08-Dec-2014       | PORTALDEPOSIT   | Receipt created                                        |
| 274653         | 1234               | 13003720693        | 1,500.00  | 07-Dec-2014       | PORTALDEPOSIT   | Receipt created                                        |
| 274652         | 1234               | 13003720692        | 3,770.00  | 07-Dec-2014       | BANKGUARANTEE   | Receipt created                                        |
| 257452         | 1234               | 1300412214         | 5,000.00  | 25-Sep-2014       | PORTALDEPOSIT   | Receipt created                                        |
| 257451         | 1234               | 1300412213         | 12,799.00 | 25-Sep-2014       | BANKGUARANTEE   | Receipt created                                        |
| 254587         | 1234               | 1300411476         | 300.00    | 15-Sep-2014       | PORTALDEPOSIT   | Receipt created                                        |
| 252905         | 1234               | 1300411043         | 500.00    | 08-Sep-2014       | PORTALDEPOSIT   | Receipt created                                        |
| 251391         | 1234               | 130041657          | 300.00    | 01-Sep-2014       | PORTALDEPOSIT   | Receipt created                                        |
| 249883         | 1234               | 1300391086         | 300.00    | 26-Aug-2014       | PORTALDEPOSIT   | Receipt created                                        |

#### Note: Page will display maximum of 20 transactions, navigate to next page from top right

- 4. The "Payment Reference Number" column in the leftmost side is very important as the reference numbers in this column represent payments made for invoices and could contain multiple invoices.
- 5. Click on the reference number to view the specific invoice numbers included in the payment.

| 17400 | T150.1010.0020148 | 028919494830 | 1,000.00 | 16-Oct-2010 | PORTALDEPOSIT | Receipt created |
|-------|-------------------|--------------|----------|-------------|---------------|-----------------|

6. A pop up will appear displaying the Receipt ID, Invoice Number, Customer Transaction ID and the Amount.

| Payment Details |                |                         |        |  |  |
|-----------------|----------------|-------------------------|--------|--|--|
| Receipt Id      | Invoice Number | Customer Transaction Id | Amount |  |  |
| 17401           | 136534         | 2917837                 | 1000   |  |  |
| 17401           | 136464         | 2843899                 | 17356  |  |  |

Status: when viewing your Payment History, there will be different status assigned for each payment made:

| Payment ref no | <u>CePG ref no</u> | <u>Bank ref no</u> | <u>Amount</u> | <u>Tran. Date</u> | Payment Purpose | <u>Status</u> |
|----------------|--------------------|--------------------|---------------|-------------------|-----------------|---------------|
|                |                    |                    |               |                   |                 |               |

- 1. **Pending CEPG** Means that the transaction is in process in the payment gateway. This status is temporary and will automatically be updated in 30 minutes. During this time, the Invoices will not be available from the elnvoice payment list. This is to prevent any potential for double payment on the invoices involved.
- 2. **Payment not Received** Means that the customer has reached the Rosoom Page and has clicked on the "Agree" button but the transaction has failed from the Financial Institution's page (Possible Reasons: Closing the pop-up, refreshing or pressing back on the browser).
- 3. **Payment Received** Means that the customer has successfully submitted the payment through the Financial Institution's page and that Jafza has received a response as well. This is a temporary status and will be automatically updated after 30 minutes.
- 4. **Receipt not Created** This status means that the payment has been successfully submitted to the financial institution and that they have responded for the same. However, the transaction has not been acknowledged by the Jafza accounting department.
- 5. **Receipt Created** Means that the payment is complete and that the Jafza accounting section has received and taken note of the online payment. This is the final status of a successful transaction.
- 6. **Not Reached CEPG** This indicates a failure to reach the Rosoom gateway or that the transaction was cancelled during the Rosoom phase. Customer may try again after 30 minutes

CEPG =Centralized E Payment Gateway. This is the generic term for the Rosoom Gateway.

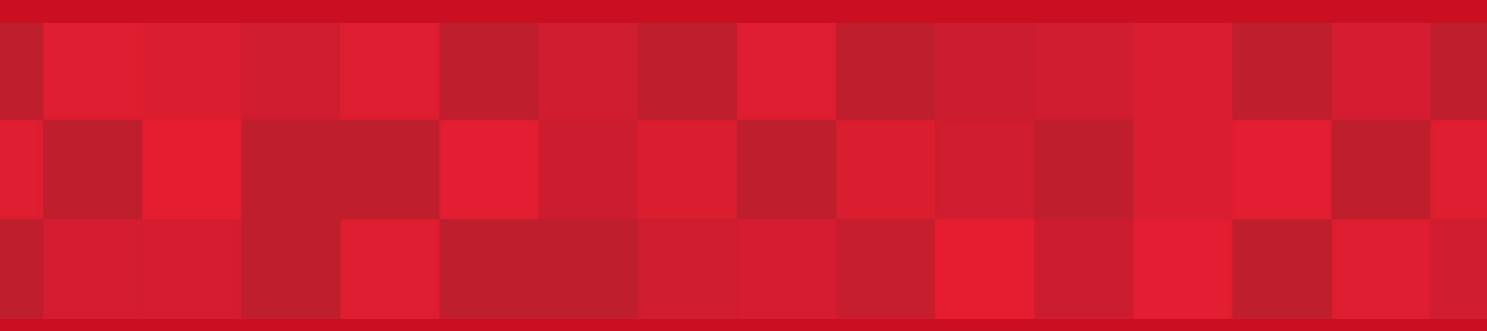

www.duhaitrade.ae